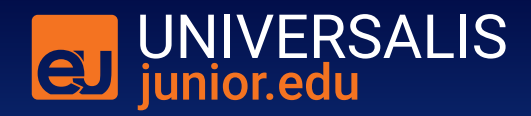

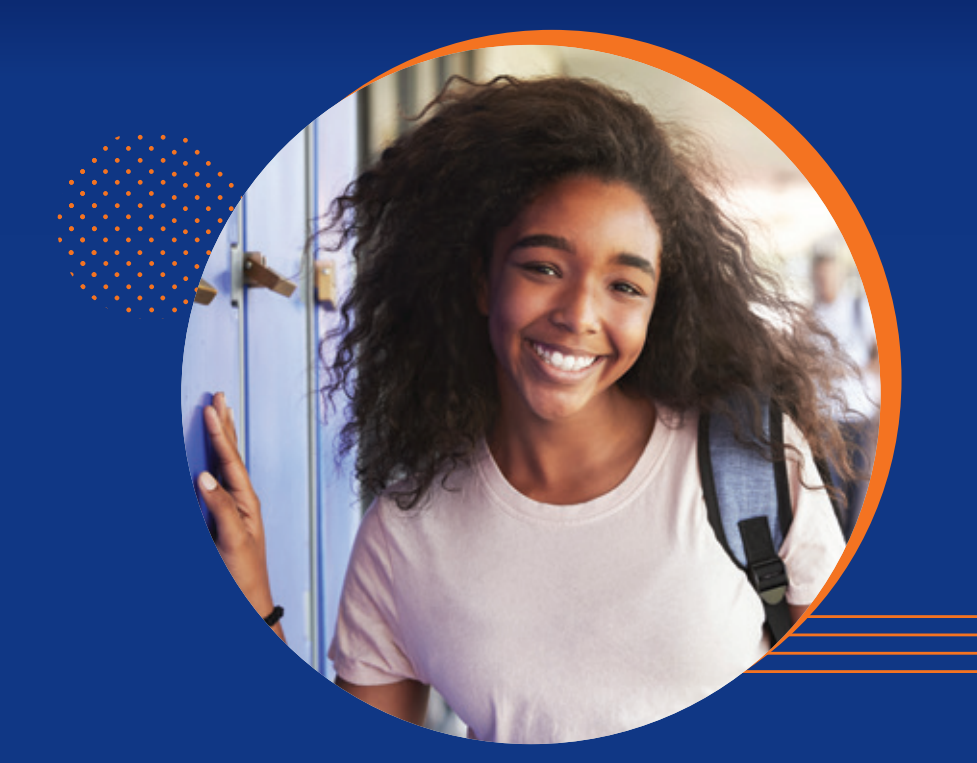

## Guide d'utilisation

junior.universalis-edu.com

## Découvrir **l'interface**

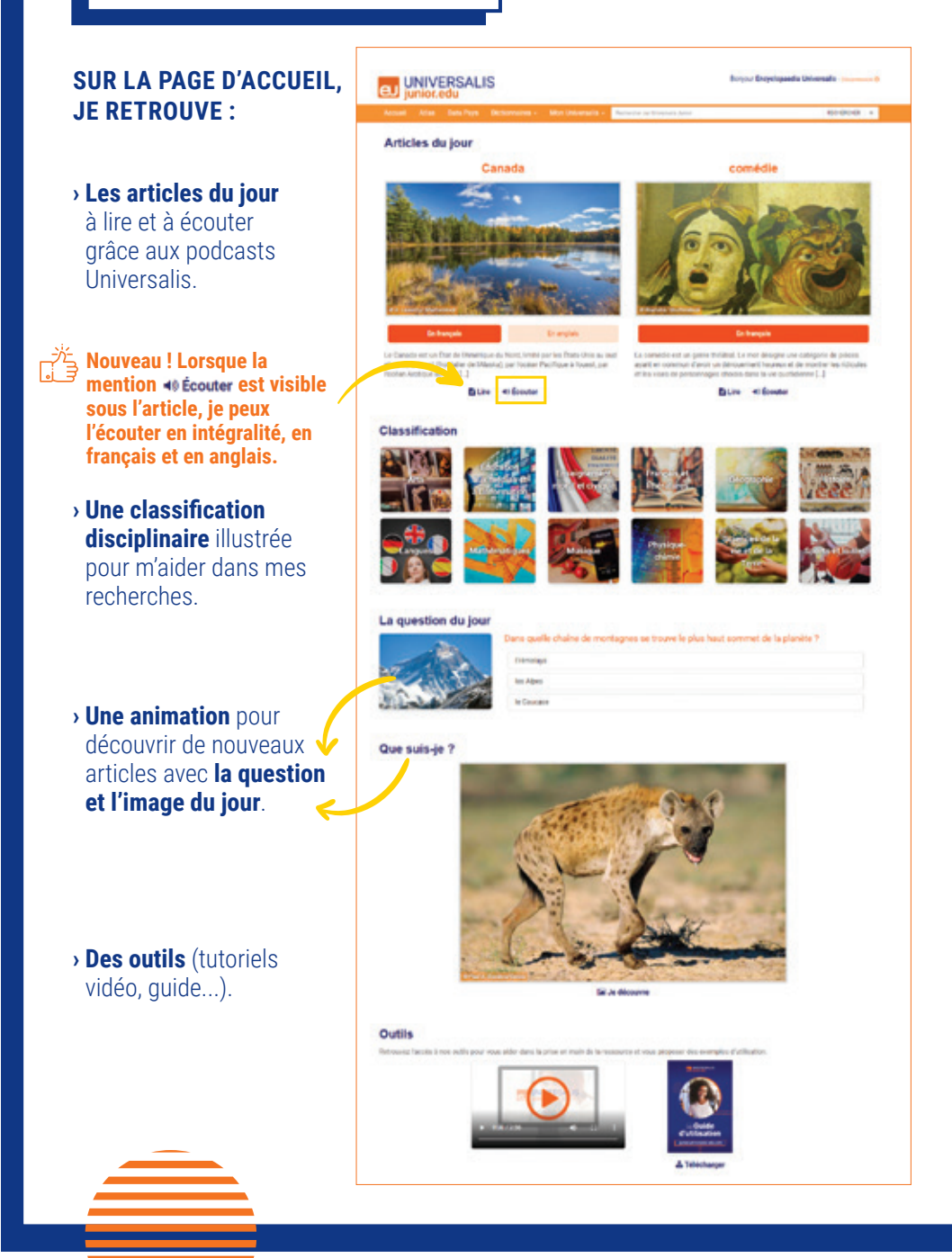

### MÉTHODE 1

 Recherche avec un mot clé. Afin de faciliter ma requête, des sujets d'articles s'affichent :

| coéari            | RECHERCHER | + |
|-------------------|------------|---|
| océan             |            |   |
| Arctique, océan   |            |   |
| Atlantique, océan |            |   |
| Indien, océan     |            |   |
| Pacifique, océan  |            |   |

- MÉTHODE 2
- > Recherche avec la classification.

Elle permet de consulter notre base documentaire présentée de manière disciplinaire. En cliquant successivement sur un thème puis sur ses sous-thèmes, je précise ma recherche.  Recherche avancée. Elle permet de faire une requête composée de plusieurs mots clés, associés par des opérateurs (ET, OU, SAUF...):

|                  |   | Recherche avancée |   |    |     |   |   |   |  |   |
|------------------|---|-------------------|---|----|-----|---|---|---|--|---|
|                  |   |                   | 4 | 01 | 507 |   | ٠ | - |  | 0 |
| RECHERCHER       | * | 1                 |   |    |     |   |   |   |  |   |
| Deckershe sugged |   |                   |   |    |     | y |   |   |  |   |

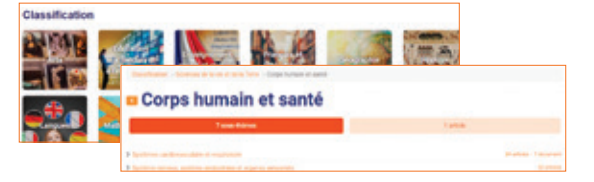

UNIVERSALIS

### Consulter les résultats

**Les onglets de navigation** distinguent les différents types de contenus : articles, médias, documents.

L'affichage des résultats se décline de 2 manières. **Tous les résultats** affiche tous les articles contenant le(s) terme(s) recherché(s). **Préciser avec l'index** propose une liste de mots clés en lien avec le(s) terme(s) recherché(s) et permet d'affiner la recherche.

# and the other production of the other production of the other productio

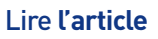

- > Onglet article en français ou en anglais
- Le sommaire pour naviguer et accéder à différentes rubriques.

*Pour citer l'article* : la référence de l'article en bas de page.

**Plus sur Internet** : je lance une requête sur différents moteurs de recherche avec des mots clés en lien avec mon article.

**Des compléments** : documents, articles liés, médias des articles liés pour élargir ma recherche.

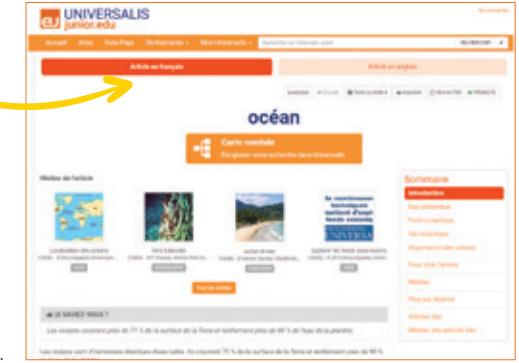

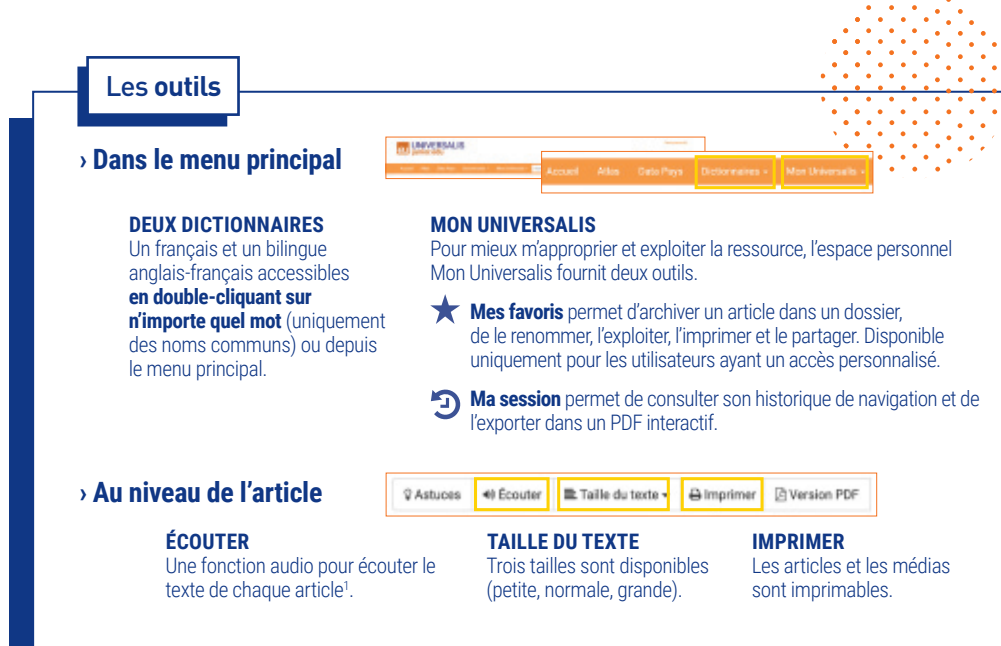

### > La carte mentale

Accessible en haut de l'article, je peux la personnaliser en l'enregistrant dans mes favoris.

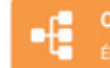

Carte mentale

Élargissez votre recherche dans Universalis

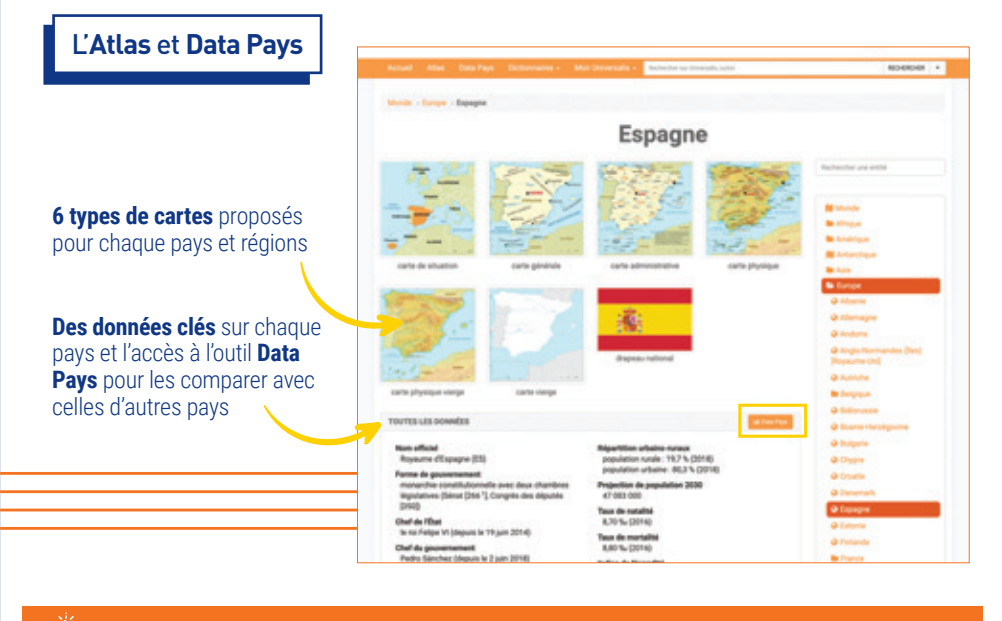

🛓 Pour toute question, vous pouvez contacter notre support technique (support-edu@universalis.fr)